# anmat

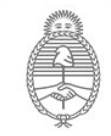

Ministerio de Salud Argentina

## Información para registrar alimentos importados en SIFeGA

Para poder operar en el SIFeGA de INAL, las empresas deben contar con usuario de pago electrónico y con Firma Digital. Un vez obtenidos estos podrá ingresar al sistema y realizar las gestiones necesarias.

## USUARIO DE PAGO ELECTRÓNICO

Se utiliza para ingresar al sistema y para realizar los pagos de los trámite.

Para obtener Usuario y Contraseña del Sistema Pago Electrónico ANMAT deberá enviar nota según modelo disponible en Pago Electrónico-Formulario de Solicitud de Usuario, escaneada junto con la Constancia de Inscripción en AFIP adjuntos a los mails:

adrian.benitez@anmat.gob.ar

fernanda.szeider@anmat.gob.ar

Solo se aceptaran adjuntos en formato PDF, Word o JPG, los demás formatos como videos o imágenes no legibles no serán considerados.

Para mayor información visitar el sitio de Pago Electrónico.

#### INGRESO

https://inal.sifega.anmat.gob.ar/index.php El usuario y contraseña utilizados son los de Pago Electróni-CO.

Ver Instructivo "Acceso al SIFeGA", Sección 3.

En caso de tener algún inconveniente con pago electrónico comunicarse al (011)4340-0800 interno 1227.

> Al ingresar por primera deberá actualizar los datos de la empresa titular. Ver instructivo "Acceso al SIFeGA", página 13.

Ver tutorial "Ingreso por primera vez"

#### Contacto

Departamento SIFeGA. Para consultas sobre la ultilización del sistema sifega@anmat.gob.ar https://www.argentina.gob.ar/anmat/regulados/ alimentos/sifega

Servicio de Evaluación y Registro de Establecimientos, Alimentos, envases y materiales en contacto con alimentos. Para consultas técnicas sobre documentación. alimentos@anmat.gob.ar alimentos especiales@anmat.gob.ar

### FIRMA DIGITAL

Podés comunicarte con la Delegación Córdoba: Obispo Trejo 635 - Córdoba Provincia de Córdoba - CP X5000IYM Teléfono (54-0351) 421-2300 Correo electrónico anmat.cba@anmat.gob.ar

O con la Sede Anmat Central: Av Mayo 869, planta baja, CABA. ar@anmat.gob.ar

Para más información consultar el sitio de Firma Digital de la página de ANMAT.

#### Exploración del sistema

Para poder ingresar al sistema es necesario tener instalada la última versión del Explorador Mozilla Firefox.

La configuración del navegador debe permitir ventanas emergentes (pop-ups). Asimismo es necesario mantener actualizado el navegador, ya que se han detectado algunos errores de visualización y carga debido al uso de versiones desactualizadas. Para esto puede consultar los siguientes instructivos:

Averiguar la última versión de Firefox Actualizar Firefox a la última versión

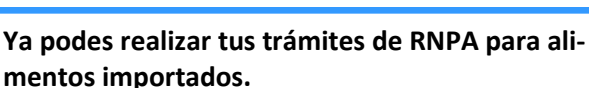

Consulte el siguiente material:

- Ver Instructivo "Guía para la Autorización Sanitaria de Productos Alimenticios en el SIFeGA"

- Ver Tutorial <u>"Carga de datos para la presentación de una</u> solicitud de RNPA"

. . \_ . \_ . \_ . \_ . \_ . \_ . \_ . También podés consultar los siguientes instructivos y videos tutorial les en el sitio de SIFeGA:

- Aceptación de los trámites por la Dirección Técnica
- Carga y envío de DDJJ y notificaciones firmadas digitalmente
- Guardado de Trámites.
- Consultas frecuentes acerca de Firma Digital
- <u>Video "Responder Observaciones (Trámites)"</u>
- Video "Aceptación de un trámite por la Dirección Técnica"
- Video "Guardar y editar trámites "
- Video "Responder Auditorías Programadas"